# Elektronická aukční síň

# uživatelská příručka pro dodavatele, verze 1.1

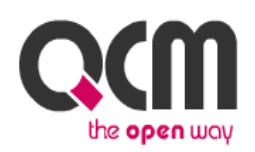

2011 QCM, s.r.o.

# Obsah

| Úvod                                                                                                    | <u>3</u>                                     |
|----------------------------------------------------------------------------------------------------|----------------------------------------------|
| Požadavky na provoz                                                                                                    | <u>3</u>                                     |
| Zabezpečení                                                                                                    | <u>3</u>                                     |
| Přihlášení                                                                                                    | <u>3</u>                                     |
| Nástěnka e-aukcí                                                                                                    | 4                                            |
| Oprávnění uživatelů k e-aukci                                                                                                    | 5                                            |
| Aukční síň<br>Informace o nastavení elektronické aukce<br>Zadávání nových aukčních hodnot<br>Protokol o průběhu elektronické aukce | <u>5</u><br><u>7</u><br><u>8</u><br><u>9</u> |
| Demo elektronické aukce                                                                                                    | <u>9</u>                                     |
| Elektronický podpis                                                                                                    | <u>10</u>                                    |

# Úvod

Elektronická aukce představuje moderní způsob hodnocení nabídek, kdy jednotliví dodavatelé mohou ve stanoveném časovém období své původní nabídky ještě upravovat, tzv. *podávat nové aukční hodnoty*. Vyhlašovatel aukce vidí tyto změny okamžitě, vše se díky internetu děje v reálném čase.

# Požadavky na provoz

Elektronická aukční síň je tzv. *webovou aplikací*, pro její provoz na straně uživatele postačí běžný internetový prohlížeč (MS Internet Explorer, Mozilla Firefox, Opera apod.) s několika níže uvedenými nastaveními.

Pro funkcionalitu aplikace je nezbytnou podmínkou používat prohlížeč s podporou **JavaScript**u, mít v prohlížeči JavaScript povolen a dále mít povoleno ukládání souborů **Cookies**.

V případě, že vyhlašovatel elektronické aukce vyžaduje při zadávání nových aukčních hodnot elektronický podpis, je potřeba mít v prohlížeči nainstalovánu a povolenu **Javu verze minimálně 1.5** (test můžete provést např. na stránkách <u>http://java.com/en/download/installed.jsp</u> – tlačítko [Verify Java Version]; stažení nejnovější verze Javy je k dispozici na adrese <u>http://www.java.com</u>).

Tyto požadavky odpovídají požadavkům na práci s elektronickým nástrojem E-ZAK.

# Zabezpečení

Elektronická aukce používá k ochraně přenášených dat šifrování. K tomuto účelu využívá serverový certifikát vydaný certifikační autoritou (adresa v prohlížeči začíná https://).

# Od 1.1.2010 jsou vydávány certifikáty se silnějším zabezpečením (SHA-2), se kterým neumí pracovat starší systémy jako Windows 2000, 98, 95, NT. V systému Windows XP musí být nainstalován Service Pack 3, jinak tento systém nebude umět stránky zobrazit.

Jestliže tato vydávající certifikační autorita nemá v internetovém prohlížeči přednastaven svůj certifikát, pak při první návštěvě takovéto šifrované stránky internetový prohlížeč ohlásí její nedůvěryhodnost, resp. nedůvěryhodnost serverového certifikátu vydaného neznámou autoritou.

V takovém případě doporučujeme do prohlížeče naimportovat tzv. *kořenový certifikát* (veřejný klíč) této certifikační autority – informujte se u provozovatele, která certifikační autorita vydala serverový certifikát vámi používané verze E-ZAKu. Méně vhodnou alternativou je udělení bezpečnostní výjimky.

# Přihlášení

Elektronické aukce se mohou účastnit pouze dodavatelé, které k tomu zadavatel vyzval. Součástí výzvy k účasti v elektronické aukci jsou informace o přihlašovacích údajích a internetová adresa aukční síně – po jejím zadání do prohlížeče se zobrazí stránka podobná obrázku <u>1</u>.

Login (uživatelské jméno) i heslo jsou tzv. *case sensitive*, tzn. že se rozlišují malá a velká písmena jak v uživatelském jménu, tak v heslu. Je třeba na to pamatovat v případě problémů s přihlášením.

| E-AUKCE<br>E-AUKCE Přihlášení | -                   | -                                   |                      |   |                                                      |
|-------------------------------|---------------------|-------------------------------------|----------------------|---|------------------------------------------------------|
|                               | uživatel:<br>heslo: | dodavatel1<br>++++++++<br>Přihlásit | @ ezak.zadavattel.cz |   |                                                      |
|                               |                     |                                     |                      | v | -<br>erze softwaru: 1.0.0-154   verze databáze: 1.0. |
|                               |                     |                                     |                      |   |                                                      |

Obrázek 1: Přihlašovací obrazovka aukční síně

Dle pokynů ve výzvě k účasti v e-aukci zadejte uživatelské jméno, heslo a doménu (políčko za symbolem @). Poté klikněte na tlačítko **Přihlásit**.

Uvedeným způsobem se mohou přihlásit pouze oprávněné osoby za dodavatele, vizte kapitolu "<u>Oprávnění uživatelů k e-aukci</u>".

Do doby ukončení příslušné elektronické aukce je možné do aukční síně přejít jednoduše pomocí tlačítka **vstup do aukční síně** v bloku "Elektronická aukce" na detailu odpovídajícího zadávacího řízení v elektronickém nástroji E-ZAK.

#### Nástěnka e-aukcí

Jestliže jste zadali přihlašovací údaje správně, zobrazí se úvodní *nástěnka*, jak vidíte na obrázku <u>2</u>, která obsahuje přehled elektronických aukcí, k nimž má přihlášený uživatel přístup. Aukce jsou rozděleny na:

- Aktuální aukce seznam aukcí, které právě probíhají, nebo budou ve stanoveném budoucím termínu spuštěny,
- Ukončené aukce.

| E-AUKCE                                 |                                |                                |                  | Jan Dodavatel 🛛 🙋 odhlás                  |
|-----------------------------------------|--------------------------------|--------------------------------|------------------|-------------------------------------------|
| Aktuální aukce                          |                                |                                |                  |                                           |
| Aukce ve kterých vysl                   | tupujete jako dodavatel        |                                |                  |                                           |
| název aukce                             | označení varianty vaší nabídky | datum zahájení                 | očekávané ukoné  | čení počet účastníků                      |
| Nákup kancelářského papíru              | nabídka č.3                    | 13.04.2010, 14:00:00           | 13.04.2010, 15:0 | 0:00 3                                    |
| Pořízení kopírek                        | nabídka č.2                    | 21.05.2010, 10:00:00           | 21.05.2010, 10:3 | 0:00 neuvedeno                            |
| Ukončené aukce<br>Aukce ve kterých vyst | tupujete jako dodavatel        |                                |                  |                                           |
| název aukce                             |                                | označení varianty vaší nabídky |                  | datum ukončení                            |
| Dokovací stanice pro satelitní telefo   | ony                            | nabídka č.4                    |                  | 13.04.2010, 10:45:00                      |
| Pamēťové karty fotoaparáty              |                                | nabídka č.12                   |                  | 01.03.2010, 11:37:00                      |
| Poradenské služby v oblasti evrops      | ských dotací                   | nabidka č.3                    |                  | 25.02.2010, 15:32:00                      |
|                                         |                                |                                |                  | Burger 4 0 0 4541 upper distributions 4 6 |

Obrázek 2: Nástěnka – přehled elektronických aukcí uživatele

Kliknutím na název aukce vstoupíte do <u>aukční síně</u>. V případě, že aukce má teprve začít, zobrazí se informace o plánovaném začátku aukce a možnost vyzkoušet si demo e-aukce, vizte kapitolu "<u>Demo elektronické aukce</u>".

## Oprávnění uživatelů k e-aukci

Oprávnění uživatelů k úkonům v průběhu elektronické aukce se nastavují v rámci daného zadávacího řízení v elektronickém nástroji E-ZAK. Po přihlášení do systému E-ZAK na detailu příslušného zadávacího řízení rozevřete blok "Oprávněné osoby za dodavatele", kde se nastavují oprávnění uživatelů k danému zadávacímu řízení. Upravte oprávnění již přiřazených uživatelů, nebo přidejte nového uživatele kliknutím na tlačítko **přidat oprávněnou osobu**, vizte obrázek <u>3</u>.

| Zadávací řízení                                                        | <u>hlavní stránka</u> » <u>veřejné zakázky</u> » <u>Dodávka kancelářského papíru do tiskáren</u> » <i>detail veřejné zakázk</i> | γ                       |
|------------------------------------------------------------------------|----------------------------------------------------------------------------------------------------|-------------------------|
| <ul> <li>Předběžná oznámení</li> <li>Veřejné zakázky</li> </ul>        | Veřejná zakázka: Dodávka kancelářského papíru do tiskáren                                                                       |                         |
| <ul> <li><u>Ramcove smlouvy</u></li> <li>Minitendry</li> </ul>         | Informace o veřejné zakázce                                                                                                    |                         |
| Přehledy                                                               | Zadávací dokumentace veřejné zakázky                                                                                            |                         |
| Zprávy                                                                 | Dodatečné informace                                                                                                    |                         |
| <ul> <li><u>Přijaté zprávy (1)</u></li> <li>Odeslané zprávy</li> </ul> | Moje zprávy k veřejné zakázce                                                                                                   |                         |
| František Běžný                                                        | Dokumenty veřejné zakázky                                                                                                    |                         |
| jste přihlášen jako dodavatel                                          | Oprávněné osoby za dodavatele                                                                                                   |                         |
| <ul> <li><u>Detail uživatele</u></li> <li><u>Odhlāsit</u></li> </ul>   | První dodavatelská, s.r.o.                                                                                                    | přidat oprávněnou osobu |
| Organizace                                                             | Žádná osoba není přířazena.                                                                                                    |                         |
| Detail organizace                                                      |                                                                                                    |                         |
| Dokumenty organizace                                                   | Formuláře                                                                                                    |                         |
|                                                                        | URL odkazy                                                                                                    |                         |

Obrázek 3: Nastavení oprávnění k zadávacímu řízení v elektronickém nástroji E-ZAK

Ve zobrazeném seznamu označte odpovídajícího uživatele a klikněte na tlačítko **Přidat vybraného uživatele**. Tím se zobrazí stránka pro nastavení oprávnění tohoto uživatele. Samotné elektronické aukce se týkají dvě oprávnění:

- pozorovatel elektronické aukce uživatel může vstoupit do aukční síně, ale smí pouze sledovat elektronickou aukci, nemůže měnit nabídku pro dané zadávací řízení,
- smí zadávat nové aukční hodnoty uživatel je oprávněn měnit aukční hodnoty v elektronické aukci.

Nastavte uživateli odpovídající oprávnění a klikněte na tlačítko **Nastavit**. Tím se uživatel přiřadí do seznamu oprávněných osob za dodavatele s příslušnými oprávněními. Jestliže uživateli nenastavíte ani jedno z výše uvedených oprávnění pro elektronickou aukci, nebude moci do aukční síně vstoupit a neuvidí ani danou aukci na <u>nástěnce</u>.

## Aukční síň

Vzhled a funkcionalita aukční síně závisí na několika faktorech:

- zda aukce právě probíhá, nebo již byla ukončena,
- zda má uživatel oprávnění pouze pozorovat průběh aukce, nebo zda může také měnit aukční hodnoty své nabídky (vizte kapitolu "<u>Oprávnění uživatelů k e-aukci</u>"),
- jaké údaje o průběhu e-aukce zadavatel zpřístupnil.

Na obrázku <u>4</u> vidíte, jak vypadá aukční síň v případě již skončené e-aukce. Přihlášený uživatel zde vidí tučně zvýrazněnou svou nabídku a pořadí, na kterém se umístil v rámci dané e-aukce. Pokud to zadavatel připustil, jsou vidět též nabídky ostatních účastníků, hodnoty vítězné nabídky a nejlepší aukční hodnoty dosažené v jednotlivých kritériích.

| E-AUKC              | E                                        |                          |                              |                     | Jan Dodavatel 🛛 🔱 odhlásit |
|---------------------|------------------------------------------|--------------------------|------------------------------|---------------------|----------------------------|
| Hlavní stránka » Au | kčni siň - Pořizeni kopirek              |                          |                              |                     |                            |
| AUKCHI SIN          | Porizeni kopirek                         |                          |                              |                     |                            |
| Informace o         | aukci × Aukce b                          | yla ukončen              | a!                           |                     |                            |
| Počet účastniků:    | 3<br>Protokol e-aukce                    |                          |                              |                     |                            |
| Vyhodnoce           | ní nabídek                               |                          |                              |                     |                            |
| Aktuální pořadí     | Název dodavatele (název varianty)        | Záruční doba<br>(měsíce) | Celková cena<br>(Kč bez DPH) | Předběžné hodnocení | CELKOVÉ HODNOCENÍ          |
| 1.                  | Nejlepší nabídka                         | 36                       | 850 000                      | 96.9117647%         | 96.47058823%               |
| -                   | Nejlepší hodnoty                         | 36                       | 810 000                      | -                   | -                          |
| 1.                  | Jiná varianta                            | 36                       | 850 000                      | 96.9117647%         | 96.47058823%               |
| 2.                  | První dodavatelská, s.r.o. (nabídka č.3) | 24                       | 810 000                      | 90.31124497%        | 91.66666666%               |
| 3.                  | Jiná varianta                            | 24                       | 815 000                      | 91.66666666%        | 91.20654395%               |

Obrázek 4: Aukční síň v případě ukončené e-aukce

Na detailu ukončené e-aukce si uživatel může zobrazit *Protokol e-aukce* – historii změn aukčních hodnot své nabídky.

Obrázek <u>5</u> zachycuje probíhající e-aukci, kdy uživatel smí měnit aukční hodnoty své nabídky a kdy zadavatel umožnil zobrazení všech údajů o konkurenčních nabídkách.

| E-AUKC                     | E                               |                 |                       |                     |                                 |                     |           | Jan        | Dodavatel                      | 也 <u>odhlásit</u>                  |
|----------------------------|---------------------------------|-----------------|-----------------------|---------------------|---------------------------------|---------------------|-----------|------------|--------------------------------|------------------------------------|
| <u>Hlavní stránka</u> » At | ıkčni siň - Pořizeni kopirek    |                 |                       |                     |                                 |                     |           |            |                                |                                    |
| Aukchi sin                 | : Porizeni kopirek              |                 |                       |                     |                                 |                     |           |            |                                |                                    |
| Informace o                | o aukci                         | Moje na         | bídka                 |                     |                                 |                     |           |            |                                |                                    |
| Frekvence obnov            | rování: 10 sec. 💌               | Název           | Jednotka              | Naceňov<br>m nožstv | vané / poptávané<br>ví          | Poslední<br>nabídka | Nová      | nabidka    | Min.<br>změna<br>Max.<br>změna | Min.<br>hodnota<br>Max.<br>hodnota |
| Počet účastníků:           | 3                               | Záruční<br>doba | mésíce                | -                   |                                 | 24                  |           | 2          | 1<br>12                        | 24<br>48                           |
| Moje aktuální poř          |                                 | Celková<br>cena | Kč bez<br>DPH         | -                   |                                 | 810000              |           | 81000      | 10 000<br>100 000              | -                                  |
| Cas do konce au            |                                 |                 |                       |                     |                                 |                     |           |            |                                | Odeslat                            |
| <u>Detail nastaver</u>     | ií e-aukce                      |                 |                       |                     |                                 |                     |           |            |                                |                                    |
| Vyhodnoce                  | ní nabídek                      |                 |                       |                     |                                 |                     |           |            |                                |                                    |
| Aktuální pořadí            | Název dodavatele (název varian  | ty)             | Záruční d<br>(měsíce) | ioba<br>[25%]       | Celková cena<br>(Kč bez DPH) [7 | 5%] Pi              | edběžné h | odnocení C | ELKOVÉ HOD                     | NOCENÍ                             |
| 1.                         | Nejlepší nabídka                |                 | 36                    |                     | 850 000                         | 96                  | 6.9117647 | % 9        | 6.47058823%                    |                                    |
| -                          | Nejlepší hodnoty                |                 | 36                    |                     | 810 000                         | -                   |           | -          |                                |                                    |
| 1.                         | Jiná varianta                   |                 | 36                    |                     | 850 000                         | 96                  | 6.9117647 | % 9        | 6.47058823%                    |                                    |
| 2.                         | První dodavatelská, s.r.o. (nab | idka č.3)       | 24                    |                     | 810 000                         | 90                  | .31124497 | % 9        | 1.66666666%                    |                                    |
| 3.                         | Jiná varianta                   |                 | 24                    |                     | 815 000                         | 91                  | .6666666  | 6% 9       | 1.20654395%                    |                                    |

Obrázek 5: Aukční síň probíhající e-aukce

Z aukční síně se zpět na přehled aukcí dostanete pomocí odkazu "Hlavní stránka" drobečkové navigace, která se nachází vlevo nahoře pod začátkem stránky.

Pod drobečkovou navigací je zobrazen text "Aukční síň:" následovaný názvem veřejné zakázky, do níž e-aukce patří. V pravém horním rohu je uvedeno jméno přihlášeného uživatele a odkaz pro odhlášení. Z důvodu bezpečnosti a zamezení neoprávněného přístupu se odhlašujte vždy, když opouštíte počítač.

Zbytek stránky aukční síně je rozdělen do tří bloků:

■ Informace o aukci – zde jsou uvedeny nejdůležitější informace týkající se průběhu e-aukce:

- Čas do konce aukce kolik hodin, minut a sekund zbývá do ukončení elektronické aukce; pokud to zadavatel v nastavení aukce připustil, může se tento čas za splnění určitých podmínek prodlužovat, vizte kapitolu "<u>Informace o nastavení elektronické</u> <u>aukce</u>".
- Moje aktuální pořadí uvádí momentální pořadí nabídky přihlášeného uživatele v dané e-aukci; tento údaj nemusí být zobrazen vždy, záleží na nastavení e-aukce ze strany zadavatele.
- Počet účastníků uvádí počet uchazečů/nabídek, které soutěží v dané e-aukci; tento údaj nemusí být zobrazen vždy, záleží na nastavení e-aukce ze strany zadavatele.
- Frekvence obnovování zde si můžete nastavit rychlost obnovování údajů o ostatních nabídkách ze serveru; v případě, že máte rychlé připojení k internetu, můžete si nastavit kratší interval obnovování informací.
- Detail nastavení e-aukce vizte kapitolu "Informace o nastavení elektronické aukce".
- Moje nabídka v tomto bloku se zobrazují parametry nabídky přihlášeného uživatele, které lze v rámci e-aukce měnit. Uživatel s oprávněním ke změnám aukčních hodnot zde může upravovat hodnoty kritérií své nabídky, vizte kapitolu "Zadávání nových aukčních hodnot".
- Vyhodnocení nabídek v závislosti na nastavení e-aukce zadavatelem jsou zde zobrazovány informace o:
  - posledních platných hodnotách nabídky přihlášeného uživatele včetně předběžného hodnocení a momentálního celkového hodnocení; tento řádek je zvýrazněn tučným textem a silnějšími okraji a je zobrazen vždy,
  - aukčních hodnotách nejlepší nabídky řádek má ve sloupci místo názvu dodavatele uveden text "Nejlepší nabídka" a je zvýrazněn růžovým pozadím; uvádí hodnoty kritérií momentálně nejlepší nabídky; tento řádek nemusí být zobrazen vždy, záleží na nastavení e-aukce ze strany zadavatele,
  - nejlepších aukčních hodnotách za jednotlivá kritéria řádek je zvýrazněn zeleným pozadím a má ve sloupci místo názvu dodavatele uveden text "Nejlepší hodnoty"; uvádí nejlepší hodnoty v rámci jednotlivých kritérií napříč všemi nabídkami; tento řádek nemusí být zobrazen vždy, záleží na nastavení e-aukce ze strany zadavatele,
  - aukční hodnoty ostatních uchazečů pokud to zadavatel připustil, zobrazují se také hodnoty nabídek všech ostatních účastníků e-aukce; identita předkladatelů konkurenčních nabídek je utajena, ve sloupci názvu dodavatele je uváděn text "Jiná varianta".

#### Informace o nastavení elektronické aukce

Kliknutím na odkaz "Detail nastavení e-aukce", vizte obrázek <u>5</u>, se zobrazí podrobnější informace o nastavení dané aukční síně, zejména čas zahájení e-aukce a způsob jejího ukončení a jaké informace jsou v průběhu e-aukce účastníkům zpřístupněny:

- pořadí uchazeče,
- nejlepší aukční hodnoty za jednotlivá kritéria,
- aukční hodnoty nejlepší nabídky,
- počet účastníků v daném aukčním kole,
- aukční hodnoty ostatních účastníků.

Způsob ukončení elektronické aukce může být nastaven dvěma způsoby:

- v pevně stanovený čas bez ohledu na pohyb v aukční síni, což je méně obvyklé, nebo
- nejčastěji pokud po určitou dobu (např. 5 minut) před uplynutím času e-aukce nikdo z účastníků nevylepší svou nabídku tak, že se stane nejlepší; pokud někdo svou nabídku takto vylepší, dojde k prodloužení e-aukce, tj. posune se čas ukončení e-aukce o stanovený počet minut, aby ostatní účastníci měli možnost zareagovat na tuto změnu úpravou svých nabídek.

V rámci technických parametrů e-aukce může být uvedeno "el. podepisování nových aukčních hodnot", vizte kapitolu "Zadávání nových aukčních hodnot".

Do aukční síně se vrátíte pomocí odkazů drobečkové navigace pod začátkem stránky.

#### Zadávání nových aukčních hodnot

Úpravy své nabídky v rámci e-aukce může provádět přihlášený uživatel, který k tomu má oprávnění, vizte kapitolu "<u>Oprávnění uživatelů k e-aukci</u>". V příslušné aukční síni pak v bloku "Moje nabídka" může měnit hodnoty těch kritérií, u nichž to v rámci nastavení hodnocení nabídek připustil zadavatel, vizte obrázek <u>5</u>.

Každý řádek této tabulky představuje jedno hodnotící kritérium nebo cenovou položku s příslušnými údaji ve sloupcích:

- Název název hodnotícího kritéria nebo cenové položky,
- Jednotka jednotky v nichž se zadávají hodnoty daného kritéria či cenové položky,
- Naceňované / poptávané množství je-li uvedeno, pak se hodnoty daného kritéria/položky zadávají pro stanovené naceňované množství a do celkové ceny pak vstupuje násobená hodnota dle poptávaného množství,
- Poslední nabídka poslední úspěšně zadaná, tj. aktuálně platná hodnota kritéria/cenové položky,
- Nová nabídka nová hodnota kritéria/cenové položky určená k odeslání,
- Min. změna / Max. změna je-li uvedeno, udává omezení pro podávání nových aukčních hodnot; např. u Záruční doby z obrázku <u>5</u> lze poslední nabídku 24 měsíců změnit na 25 až 36 v rámci jedné změny aukčních hodnot,
- Min. hodnota / Max. hodnota. je-li uvedeno, udává minimální a maximální přípustnou hodnotu daného kritéria/cenové položky; vyšší či nižší hodnotu pak nelze zadat.

Chcete-li upravit svou stávající nabídku, tj. podat nové aukční hodnoty, upravte hodnoty ve sloupci *Nová nabídka* a klikněte na tlačítko **Odeslat**. Zobrazí se potvrzovací okno z obrázku <u>6</u>, kde máte možnost naposledy zkontrolovat nové hodnoty.

| a manage and be been as the second second seco | dnoty                                  |        |
|----------------------------------------------------------------------------------------------------|----------------------------------------|--------|
| Záruční doba (m                                                                                                    | ēsice):                                | :      |
| Celková cena (Kó                                                                                                    | bez DPH):                              | 750 00 |
|                                                                                                    |                                        |        |
|                                                                                                    | Certifikát ze souboru .p12 nebo .pfx:  |        |
|                                                                                                    | /home/hanus/certifikaty/certifikat.ton |        |
|                                                                                                    |                                        |        |

Obrázek 6: Potvrzení a elektronické podepsání nových aukčních hodnot

V horní části je zobrazen čas, který již uběhl od otevření tohoto okna, a po určité době se zde zobrazí varování, že údaje v aukční síni se již mohly mezitím změnit.

V tabulce je zobrazen přehled nových hodnot nabídky, které budou po potvrzení odeslány ke zpracování.

V případě, že zadavatel požaduje elektronické podepisování změn aukčních hodnot, zobrazí se v tomto okně také podepisovací applet, vizte kapitolu <u>"Elektronický podpis</u>".

Po potvrzení/podepsání těchto nových hodnot dojde k jejich odeslání na server a okamžitému přepočtu vaší i konkurenčních nabídek, takže se v aukční síni zobrazí aktuální stav a ve sloupci *Poslední nabídka* budou uvedeny právě odeslané nové hodnoty.

Oprávnění ke změně aukčních hodnot může mít současně více uživatelů z organizace, záleží na nastavení oprávnění v E-ZAKu, vizte kapitolu "<u>Oprávnění uživatelů k e-aukci</u>". Jestliže se tedy hodnoty vaší nabídky "samovolně" mění, provádí jejich změny jiný uživatel s vaší organizace. Zadavatel ani operátor nemá možnost hodnoty vaší nabídky měnit.

#### Protokol o průběhu elektronické aukce

Historii změn aukčních hodnot u nabídky lze zobrazit u ukončené e-aukce z její aukční síně přes odkaz "Protokol e-aukce", vizte obrázek <u>4</u>.

Vložení počátečních hodnot nabídek provádí systém, resp. zadavatel na základě předběžného hodnocení nabídek, ve sloupci **Operace** je uvedeno "Vložení hodnoty". Ostatní záznamy s operací "Změna hodnoty" jsou výsledkem platných změn aukčních hodnot nabídky ze strany přihlášeného uživatele s oprávněním ke změnám aukčních hodnot (vizte kapitolu "<u>Oprávnění uživatelů k e-aukci</u>").

#### Demo elektronické aukce

Od okamžiku odeslání výzvy k účasti v elektronické aukci zadavatelem do zahájení ostré aukce je dodavatelům přístupné demo elektronické aukce, aby si mohli ověřit přihlašovací údaje a nastavení technických prostředků (zejména internetového prohlížeče) a vyzkoušet zadávání nových aukčních hodnot. Na pozdější technické potíže na straně dodavatele nemusí být později brán zřetel.

Po přihlášení klikněte na název chystané e-aukce, k účasti v níž jste byli zadavatelem vyzváni. Pokud aukce ještě nezačala, zobrazí se informace jako na obrázku .

Jestliže danou aukci na nástěnce nevidíte, podívejte se do kapitoly "Oprávnění uživatelů k e-aukci".

Jestliže se nemůžete přihlásit, zkontrolujte správnost přihlašovacích údajů a podívejte se do kapitoly "<u>Přihlášení</u>" a popř. také "<u>Oprávnění uživatelů k e-aukci</u>".

### Elektronický podpis

Stanoví-li tak zadavatel, musejí být nové aukční hodnoty podepisovány zaručeným elektronickým podpisem založeným na *kvalifikovaném certifikátu*. Podepisování je realizováno java appletem "Signer", jehož grafické rozhraní vidíte v detailu na obrázku <u>9</u>.

V případě, že je applet použit na zabezpečených (šifrovaných) stránkách, jejichž certifikát nemáte uložen v prohlížeči, můžete být nejprve dotázáni na povolení stažení appletu z těchto stránek – vizte dialog z obrázku <u>7</u>. V tomto případě klikněte na **Yes**. (Správným řešením je však ověření a import certifikátu serveru, na kterém stránky běží).

Při prvním načtení stránky s podepisovacím appletem (v rámci jednoho spuštění prohlížeče) je dále potřeba povolit spuštění appletu (jedná se o aplikaci pro internetové stránky) a to kliknutím na tlačítko **Run** v dialogu z obrázku <u>8</u>. Pokud zaškrtnete volbu "Always trust content from this publisher", nebudete již příště dotazováni na povolení spuštění appletu.

První spuštění podepisovacího appletu může nějakou dobu trvat – nejprve se totiž musí v prohlížeči/systému spustit samotná Java. Další načtení appletu v rámci jednoho spuštění prohlížeče je již podstatně rychlejší.

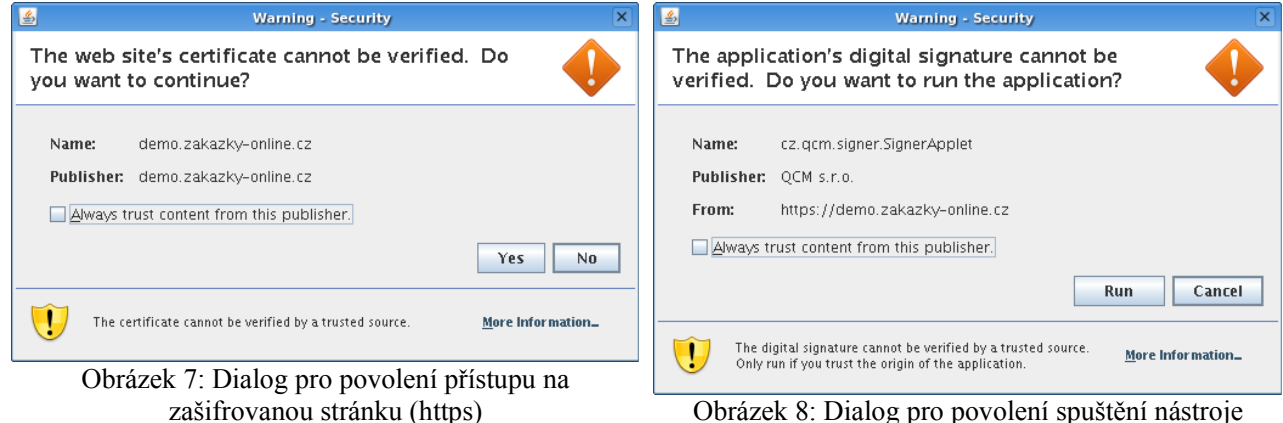

Obrázek 8: Dialog pro povolení spuštění nástroje (appletu) elektronického podpisu

Ke správnému fungování appletu je potřeba mít v prohlížeči nainstalovánu a povolenu Javu verze 1.5 a vyšší, vizte kapitolu "<u>Požadavky na provoz</u>".

Jestliže máte certifikáty nainstalovány v systému, objeví se jejich seznam v boxu appletu pod přepínačem *Certifikát mám uložen v systému*. **Tato funkce je podporována až s Javou verze 1.6**. Jestliže je tento seznam prázdný, nebo neobsahuje certifikát vhodný pro podepisování v nástroji E-ZAK, můžete použít certifikát uložený v souboru – v tom případě použijte přepínač *Certifikát mám v souboru .p12 nebo .pfx* a tento soubor

| Vyberte certifikát k podpisu a zadejte heslo |          |  |  |  |  |
|----------------------------------------------|----------|--|--|--|--|
| Certifikát mám uložen v systému:             |          |  |  |  |  |
| Tomáš Hanusek (QCM, s.r.o.) [Windo           | ws]      |  |  |  |  |
|                                              |          |  |  |  |  |
|                                              |          |  |  |  |  |
| ○ Certifikát mám v souboru .p12 ne           | bo .pfx: |  |  |  |  |
|                                              |          |  |  |  |  |
| Heslo:                                       |          |  |  |  |  |
| Podepsat                                     |          |  |  |  |  |

Obrázek 9: podepisovací applet "Signer".

nastavte pomocí tlačítka "…". Musíte také zadat *Heslo* k tomuto certifikátu v souboru. Podporovány jsou certifikáty v souborech typu P12 (resp. PKCS12) a PFX.

Po výběru certifikátu (a případně zadání hesla) použijte tlačítko Podepsat.

V případě, že se vám java applet nespustí, zkontrolujte nastavení vašeho prohlížeče, může být potřeba povolit stahování a spouštění aktivních doplňků – v závislosti na typu a verzi prohlížeče se to provádí různými způsoby.

Více informací k elektronickému podpisu a podepisovacímu appletu naleznete v <u>manuálu</u> <u>elektronického podpisu</u>.